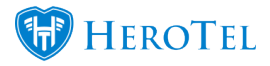

# 1. Introduction

Radius proxy is used when a radius request is not handled by the radius server that first receives the request. The radius requests are either passed on to an external third-party radius server for authentication, or a third-party radius request is received for authentication on a local radius server.

Telkom OpenServe uses proxy to authenticate against a HeroTill instance. The request at the client's house is sent to the Telkom NAS by his router. The Telkom NAS then forwards this request to the HeroTill instance linked to the customer's realm. The HeroTill instance processes the request (authentication or accounting) and then passes the result back to the Telkom NAS, which then relays it back to the originating client router.

# 2. NAS Setup

First, you will need to complete the NAS setup that is used for POD and Proxy requests. To do this, go to "**Data**"  $\rightarrow$  "**Radius Setup**" and then click on the "**Radius NAS List**" option.

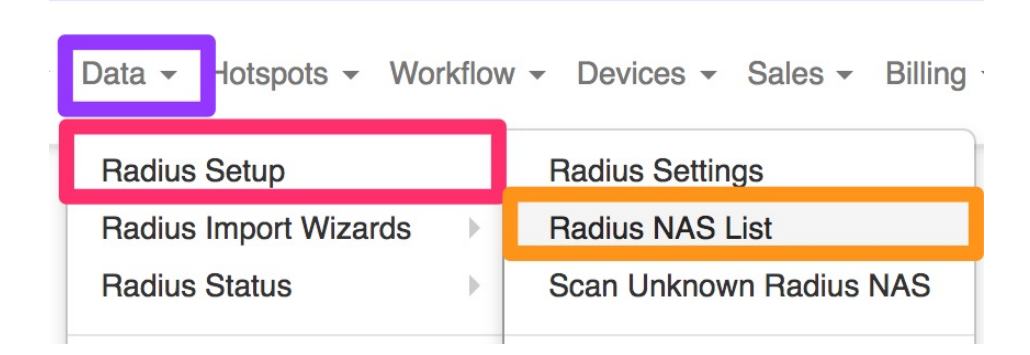

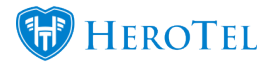

You will now see the following screen:

| Radius NA                | \S List                      | × Disc   | onnect Pre Today | × Disconnect Last | Month X Disconnect All S | essions 📿 🎜 Re | estart Ra | adius Service              | + /           | Add NAS           | 2 Refresh                      |
|--------------------------|------------------------------|----------|------------------|-------------------|--------------------------|----------------|-----------|----------------------------|---------------|-------------------|--------------------------------|
| 10 records per p         | age                          |          |                  |                   | Search:                  |                | Copy      | Columns Export<br>pboard C | Columns<br>SV | Export Co<br>Exce | lumns Show / Hide<br>I Columns |
|                          |                              | _        | -                |                   |                          |                |           |                            |               |                   |                                |
| NAS IP Address           | NAS Name 11                  | Туре ↓⊺  | Secret           | Description 1     | Network Device Name      | Device Model   | ΨT        | Device API                 | 1T U          | sers 1            | 11                             |
| 10.3.0.7                 | Pieter Van As ET             | Mikrotik | cLi6orR6Ev       |                   | Missing                  | Missing        |           | Missing                    |               |                   | 🛉 🕼 🗙 💼                        |
| 10.255.0.56              | 10.255.0.56                  | Mikrotik | cLi6orR6Ev       |                   | Missing                  | Missing        |           | Missing                    |               |                   | 🛉 🗹 🗙 🗎                        |
| 10.255.0.66              | 10.255.0.66                  | Mikrotik | cLi6orR6Ev       |                   | Missing                  | Missing        |           | Missing                    |               |                   | 1 🗹 × 🗎                        |
| 192.168.42.11            | 192.168.42.11                | Mikrotik | 1qazxsw23edcvfr4 |                   | Missing                  | Missing        |           | Missing                    |               |                   | 🛉 🕼 🗙 🗎                        |
| 192.168.42.12            | 192.168.42.12                | Mikrotik | 1qazxsw23edcvfr4 |                   | CC-DT-EdenMeander-Office | CCR1009-7G-1C- | -1S+      | ок                         |               |                   | 🛉 🕜 🗙 🗎                        |
| 10.6.0.20                | 2.4 Ghz Omni at eTime Office | Mikrotik | cLi6orR6Ev       |                   | Missing                  | Missing        |           | Missing                    |               |                   | 1 🖻 × 🗎                        |
| 10.98.23.1               | 21st Street                  | Mikrotik | cLi6orR6Ev       |                   | Missing                  | Missing        |           | Missing                    |               |                   | 1 🗹 × 🗎                        |
| 10.6.0.23                | 5 Ghz Onmni at eTime Office  | Mikrotik | cLi6orR6Ev       |                   | Missing                  | Missing        |           | Missing                    |               |                   | 🛉 🕼 🗙 🗎                        |
| 10.60.6.36               | 72 on York                   | Mikrotik | cLi6orR6Ev       |                   | Missing                  | Missing        |           | Missing                    |               |                   | 🛉 🗹 🗙 🗎                        |
| 10.6.20.100              | 7th Ave                      | Mikrotik | cLi6orR6Ev       |                   | Missing                  | Missing        |           | Missing                    |               |                   | 🛉 🗹 🗙 📋                        |
| Showing 1 to 10 of 471 e | entries                      |          |                  |                   |                          |                | Previou   | ıs 1 2                     | 3 4           | 5.                | 48 Next                        |

## 2.1. Adding the NAS

You will now need to add the IP's that are used for the POD and Proxy requests with Telkom's secret: (telkom\_radius\_secret). To add these IP's, click on the "**Add NAS**" button.

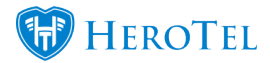

On the following screen, you will need to add the IP Address, NAS name, secret, NAS Type and a description. Below is a list of **example** IP's:

Close

Save changes

- 196.43.1.86
- 196.43.1.87
- 196.43.1.88
- 196.43.1.89
- 196.43.3.86
- 196.43.3.87

| Edit NAS 196.43. | 1.89                 | × |
|------------------|----------------------|---|
| IP Address       | 196.43.1.89          |   |
| NAS Name         | Telkom               |   |
| Secret           | telkom_radius_secret |   |
| NAS Type         | Cisco                | ; |
| Description      | Description          |   |
|                  |                      |   |

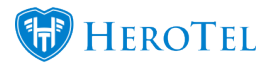

After adding the information, click on the "Save Changes" button.

## 3. Custom Attributes

Previously, you to first add your radius service before you were able to create your data product. After fair usage policy was introduced to HeroTill, you now only have to create the product. Once the product has been created, the radius service will be created in the background. This means that all custom radius attributes will now be added on the product and not the radius service.

## **3.1. Adding the custom attribute in HeroTill**

To add the custom attribute, go to "Data"  $\rightarrow$  "Radius Setup" and then click on the "Custom Radius Attribute" option.

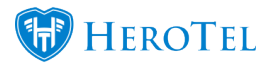

| Data 👻 Hotspots 👻 Wor | kflov | v - Devices - Sales - Billing |  |  |  |
|-----------------------|-------|-------------------------------|--|--|--|
| Radius Setup          |       | Radius Settings               |  |  |  |
| Radius Import Wizards | •     | Radius NAS List               |  |  |  |
| Radius Status         | •     | Scan Unknown Radius NAS       |  |  |  |
| LTE Setup             | •     | Radius Data Products          |  |  |  |
|                       |       | Radius Services               |  |  |  |
| Fair Usage Policies   | •     | Custom Radius Attributes      |  |  |  |

On the following screen, click on the "Add Attribute" button.

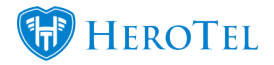

| Custom Radius Attribute     | S          | Search:     |                        | Copy Columns<br>Clipboard | + Add A | Attribute<br>Export Colum<br>Excel | Ins St | efresh<br>how / Hide<br>Columns |
|-----------------------------|------------|-------------|------------------------|---------------------------|---------|------------------------------------|--------|---------------------------------|
| Attribute Name              | Operand 11 | Description | Compatible Devices     |                           |         | 11                                 |        | 11                              |
| Cisco-AVPair                | =          |             | Mikrotik, Cisco, Other |                           |         | *1                                 | ľ      | ×                               |
| Framed-Route                | +=         |             | Mikrotik, Cisco, Other |                           |         |                                    | Ø      | ×                               |
| Mikrotik-Group              | :=         |             | Mikrotik               |                           |         |                                    | Ø      | ×                               |
| Showing 1 to 3 of 3 entries |            |             |                        |                           |         | Previous                           | ; 1    | Next                            |

On the following screen, you will need to complete the details as follow:

- Attribute Name: Cisco-AVPair
- **Operand:** +=
- Compatible NAS type: Cisco.
- Attribute Description: Add if necessary.

| Edit Radius Attribut     | te                    | ×            |
|--------------------------|-----------------------|--------------|
| Attribute Name           | Cisco-AVPair          | 83           |
| Operand                  | += *                  |              |
| Compatible NAS<br>Type   | × Cisco               |              |
| Attribute<br>Description | Attribute Description |              |
|                          | Close                 | Save changes |

#### https://support.herotill.com | 6

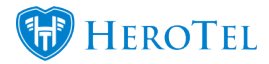

After adding all the details, click on the "Save Changes" button.

## **3.2. Adding custom attributes to a data product**

To add a custom attribute to a specific data product, you will need to go to "**Data**" and then click on the "**Data Products**" option.

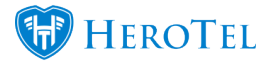

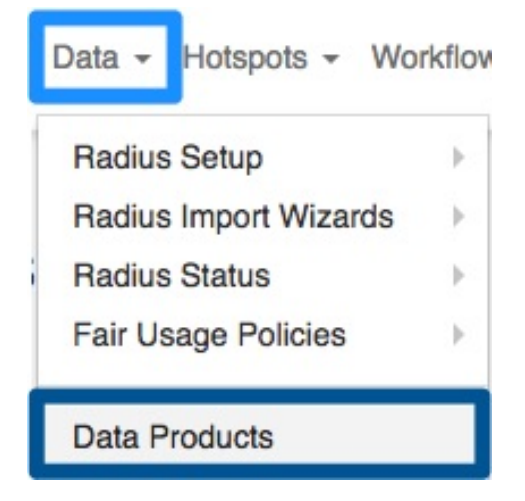

After finding the specific product you would like to add the custom radius attributes to, click on the "Edit" button on the right-hand side of the product.

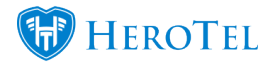

| Data    | Products  |                     |          | All Product Groups         | * All Speed Boost Policie | es * All Spe      | ed Limit Policies | * Select one           | or more Labels         | En              | abled * Nor               | mal 🔻 🕇               | Add Product C Refresh                       |
|---------|-----------|---------------------|----------|----------------------------|---------------------------|-------------------|-------------------|------------------------|------------------------|-----------------|---------------------------|-----------------------|---------------------------------------------|
| Show 10 | * Rows    |                     |          |                            |                           |                   |                   | Search                 |                        | Search          | Copy Columns<br>Clipboard | Export Columns<br>CSV | Export Columns Show / Hide<br>Excel Columns |
| Type ↓† | Code 斗    | Product Title       | Monthly  | Product Speed              | Action once Capped        | Monthly<br>Cost 1 | Topup<br>Cost ↓↑  | Visible<br>to Admins 1 | Visible<br>to Public 1 | Num<br>Users 11 | Product<br>Group 1        | Labels                | tt tt                                       |
| Radius  | 100M100M  | 100Mbit Symmetrical | 300.0 GB | 100 Mb/s Down, 100 Mb/s Up | Hard Cap                  | R 5,999.00        | R 30.00           | Yes                    | Yes                    | 10              |                           |                       |                                             |
| Radius  | 10GB      | 10GB                | 10.0 GB  | 8 Mb/s Down, 8 Mb/s Up     | Hard Cap                  | R 100.00          | R 30.00           | Yes                    | Yes                    | 1               |                           |                       | <b>2</b> 0 0 0 0                            |
| Radius  | 10M10M    | 10Mbit Uncapped     | 150.0 GB | 10 Mb/s Down, 10 Mb/s Up   | Hard Cap                  | R 1,999.00        | R 30.00           | Yes                    | Yes                    | 2               |                           |                       |                                             |
| Radius  | 1T20M10M  | 1T 20Mbit / 10Mbit  | 1.0 TB   | 20 Kb/s Down, 10 Kb/s Up   | Hard Cap                  | R 2,100.00        | R 30.00           | Yes                    | Yes                    | 7               |                           |                       |                                             |
| Radius  | 200GB6M6M | 200GB 6Mbit/s       | 200.0 GB | 6 Mb/s Down, 6 Mb/s Up     | Hard Cap                  | R 1,600.00        | R 30.00           | Yes                    | Yes                    | 5               |                           |                       |                                             |
| Radius  | 50GB2M2M  | 50GB 2Mbit/s        | 50.0 GB  | 2 Mb/s Down, 2 Mb/s Up     | Hard Cap                  | R 299.00          | R 29.00           | Yes                    | Yes                    | 5               |                           |                       |                                             |

On the pop-up screen, navigate to the "Radius Attribute" tab and then click on the "Add Custom Attribute" button.

| Primary Details | Data Limits | Badius Attributes | Billing | Note | Audit |  |
|-----------------|-------------|-------------------|---------|------|-------|--|
| ,               |             |                   |         |      |       |  |

On the pop-up screen, you will need to add the following:

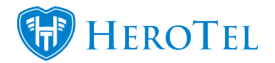

×

Add

#### Add Custom Radius Attribute

Cancel

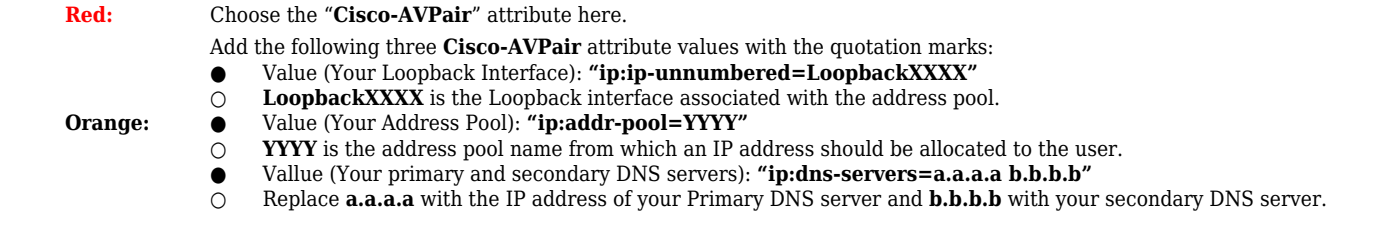

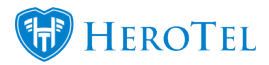

\*Please note that the attributes should not be entered into HeroTill with the quotation marks ("") at the beginning and end of the text. Please refer to the screenshot below.

| Edit Data Produ | ct #1115      |                  |         |       | ×               |
|-----------------|---------------|------------------|---------|-------|-----------------|
| Primary Details | Data Limits F | adius Attributes | Billing | Note  |                 |
|                 |               |                  |         | Add C | ustom Attribute |
| Attribute       | Operan        | d Value          |         |       |                 |
| Cisco-AVPair    | +=            | ip:addr-pool=    |         |       | <b>(2)</b>      |
| Cisco-AVPair    | +=            | ip:dns-servers   | -       |       | 6               |
| Cisco-AVPair    | +=            | ip:ip-unnumber   | red=    |       | C 🔒             |

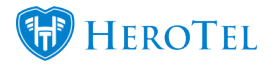

Remember to click on the "**Save Changes**" button after adding the custom attributes. After you have done this, the radius service can be assigned to a data account and then to a radius user where the Custom Radius Attributes will be applied for IPC Authentication. Below is a screenshot for the custom attributes added to the radius service.

# **3.3. Adding custom attributes to a specific data account**

To view or add custom attributes to a specific data account, go to "**Data**" and then click on the "**Data Accounts**" option.

| Data - Hotspots - Wor  | rkflov |
|------------------------|--------|
| Radius Setup           | •      |
| Radius Import Wizards  | ►      |
| Radius Status          | Þ      |
| LTE Setup              | •      |
| Fair Usage Policies    | ►      |
| Data Products          |        |
| Product Pricing Matrix |        |
| Data Accounts          |        |

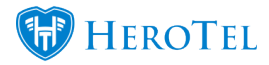

On the following screen, look for the relevant data account to which the attribute should be added and then click on the "**Edit**" button found on the right-hand side of the data account.

| Connection<br>Type 11 | Username ↓↑                | Data Product                                          | Customer 1 | Counting Type 1 | Monthly<br>Cost ↓↑    | Topup<br>Cost ↓↑    | Account<br>Type ↓↑ | Labels 1 | Radius<br>Status ↓↑ | ļţ         |
|-----------------------|----------------------------|-------------------------------------------------------|------------|-----------------|-----------------------|---------------------|--------------------|----------|---------------------|------------|
| OpenServe<br>Fibre    | 100 C                      | SuperSonic Upcapped<br>50 Mb/s Down, 100 Mb/s Up      | Jessica    | IP Accounting   | R 20.00<br>(R 17.39)  | R 10.00<br>(R 8.70) | Normal<br>Account  |          |                     | C 💷 🎫 🗙    |
| OpenServe<br>Fibre    | an a phone in the state of | 1GB Capped<br>1 GB Monthly, 3 Mb/s Down, 6 Mb/s<br>Up | Imel       | Radius          | R 100.00<br>(R 86.96) | R 10.00<br>(R 8.70) | Normal<br>Account  |          |                     | X 🔝 🖿 🗙    |
| Wireless              | macrini@radperf            | 1GB Capped<br>1 GB Monthly, 3 Mb/s Down, 6 Mb/s<br>Up | Mac Mini   | Radius          | R 100.00<br>(R 86.96) | R 10.00<br>(R 8.70) | Normal<br>Account  |          | Speed Reduced       | <b>X X</b> |

On the pop-up screen, ensure that you are on the "**Radius Attributes**" tab. Here you will be able to view **all custom attributes** or **add** more attributes. Please remember that radius user attributes are automatically assigned after the data account is assigned to the user.

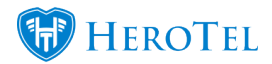

| Edit Data Account #2   | 887 -           | ×                                                                                                    |
|------------------------|-----------------|----------------------------------------------------------------------------------------------------|
| Data Account Address   | Pricing Details | Data Limits Radius Attributes Test                                                                                                    |
|                        |                 | Add Custom Attribute                                                                                                    |
| Attribute              | Operand         | Value                                                                                                    |
| Capped-Rate-Limit      | :=              |                                                                                                    |
| Cisco-AVPair           | +=              | and an area when the set of the set of the                                                                                                    |
| Cisco-AVPair           | +=              | termine and the second of the second second s |
| Cisco-AVPair           | +=              |                                                                                                    |
| Cleartext-Password     | :=              | ********                                                                                                    |
| Group-Simultaneous-Use | :=              |                                                                                                    |
| Mikrotik-Rate-Limit    | :=              |                                                                                                    |
| Range-Limit-Type       | :=              | Monthly                                                                                                    |
| Soft-Cap               | :=              | 1                                                                                                    |
| Total-Cap-Size         | :=              | 0                                                                                                    |

Close

Save Changes

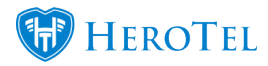

# 4. Troubleshooting

Various screens are available to monitor the system behaviour regarding radius accounts. To monitor your accounts, go to "Data"  $\rightarrow$  "Radius Sessions" and then click on the relevant option.

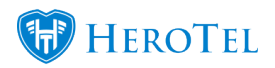

| Data - Hotspots - Workfle                                             | ow ₹ | Devices - Sales                                                 | ■ Billing  ■ F        |
|-----------------------------------------------------------------------|------|-----------------------------------------------------------------|-----------------------|
| Radius Setup<br>Radius Import Wizards<br>Radius Status                | ges  |                                                                 | •                     |
| LTE Setup                                                             | ips  | •                                                               | All Billing Group     |
| Fair Usage Policies                                                   |      |                                                                 |                       |
| Data Products<br>Product Pricing Matrix                               |      |                                                                 |                       |
| Data Accounts                                                         | ļţ   | Customer 1                                                      | Counting Typ          |
| Radius Topup Groups<br>Radius Topup Types                             |      | Jessica                                                         | IP Accounting         |
| LTE Topup Bundles                                                     | 's   | Imel                                                            | Radius                |
| Radius Sessions                                                       |      | Active Radius Sessi                                             | ons                   |
| Usage Debug                                                           |      | Recently Disconnect                                             | ted Sessions          |
| I <b>Mb/s, 50MB Capped</b><br>) MB Monthly, 10 Mb/s Down, 5<br>b/s Up |      | Active Session Heal<br>Un-Disconnected Se<br>Disconnection Requ | th<br>essions<br>ests |

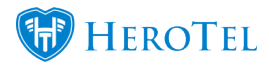

## 4.1. Active Sessions

All currently active radius sessions are shown on this screen. This includes wireless & fibre accounts, including OpenServe connections.

|                     | ×                             | Bulk Disconnect Last Mont | h X Disconnect Las | t Month × Disconne  | ct Old      | Bulk Disconnect Al | I × Disco  | nnect All 🗙 Mark      | Duplicates Closed   | I × Ma        | rk All Closed    |
|---------------------|-------------------------------|---------------------------|--------------------|---------------------|-------------|--------------------|------------|-----------------------|---------------------|---------------|------------------|
| Active Radius Se    | essions                       |                           |                    |                     |             | All Closed         | Sessions   | Recently Disconnected | Sessions 🖸 🤊        | Restart       | <i>C</i> Refresh |
| 25 records per page |                               | A                         | Il Products        |                     | All Service | s                  | TIA *      | NAS                   | Export Columns      | Export Column | s Show/Hide      |
| Nas IP              | Customer / Product 1          | Username                  | ţţ                 | Start Time ↓        | Duration    | ↓î Data ↓î         | IP Address | Last Update           | Radius<br>↓↑ Status | Lixcel<br>↓↑  | Columns          |
| Libberry .          | Unallocated receipt customer2 | normatic and enough       | -                  | 2018-10-03 15:27:21 | 00:00:00    |                    | 10.00      | 00:00:13              | Default Spe         | bk            | <b>       </b>   |

Sessions can be disconnected from this screen, either individually, or for an entire NAS at a time.

## 4.2. All Closed Sessions

This screen shows all radius sessions no longer active. This includes wireless and fibre connections.

| All Closed Radius Sessions          |             |                     |                     |    |                     |    |          |    | All Radius Accounts |            |         |             |        |       |          | 2        | Refresh     |
|-------------------------------------|-------------|---------------------|---------------------|----|---------------------|----|----------|----|---------------------|------------|---------|-------------|--------|-------|----------|----------|-------------|
| 5 records per page                  |             |                     |                     |    |                     |    |          |    | Search              |            | Rec     | py Columns  | Export | d Ses | Export C | Active S | Show / Hide |
|                                     |             |                     |                     |    |                     |    |          |    | obaron.             |            |         | cipotard    |        |       |          |          | Columna     |
| Session 1                           | Nas IP      | Username 1          | Start Time          | 11 | Stop Time           | ļ. | Duration | 11 | Upload 🕼            | Download 1 | Station |             |        | I IP  | Address  | 11       | ţţ          |
| 813000e7                            | 10.15.0.220 | tiny_router@radperf | 2018-06-19 18:09:28 |    | 2018-06-20 00:00:11 |    | 05:50:44 |    | 1.0 MB              | 27.8 KB    | ррров а | server radj | perf   | 10    | ).5.57.5 |          |             |
| 813000e6                            | 10.15.0.220 | tiny_router@radperf | 2018-06-19 15:19:25 |    | 2018-06-19 18:09:28 |    | 02:50:01 |    | 495.7 KB            | 13.4 KB    | ррров : | server radj | perf   | 10    | ).5.57.5 |          |             |
| 813000c5                            | 10.15.0.220 | tiny_router@radperf | 2018-06-19 14:47:38 |    | 2018-06-19 15:13:38 |    | 00:26:04 |    | 75.8 KB             | 2.1 KB     | ррров : | server rad; | perf   | 10    | 0.5.57.5 |          |             |
| 813000c4                            | 10.15.0.220 | tiny_router@radperf | 2018-06-19 14:46:44 |    | 2018-06-19 14:47:33 |    | 00:00:50 |    | 2.6 KB              | 184.0 B    | ррров а | server radj | perf   | 10    | 0.5.57.5 |          |             |
| 813000c3                            | 10.15.0.220 | tiny_router@radperf | 2018-06-19 12:46:42 |    | 2018-06-19 14:46:43 |    | 02:00:02 |    | 350.5 KB            | 9.6 KB     | ррров : | server radj | perf   | 10    | ).5.57.5 |          |             |
| Showing 1 to 5 of 3,183,427 entries |             |                     |                     |    |                     |    |          |    |                     | revious    | 1 2     | 3           | 4 5    | j     | 636686   | Next     |             |

## 4.3. Recently Disconnected Sessions

The recently disconnected screen is used to monitor unusual disconnections. Setting the limit down to a few minutes or an hour will show all the radius accounts disconnected in that period, together with the disconnect cause.

Typically, it would highlight a faulty highsite that keeps dropping wireless connections.

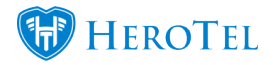

| Recently Disconnected Sessions 1 Month |                   |                 |                    |                    |                   |                   |                 |                  |                           | All Closed Sessions Active Sessions |                             |                      |  |
|----------------------------------------|-------------------|-----------------|--------------------|--------------------|-------------------|-------------------|-----------------|------------------|---------------------------|-------------------------------------|-----------------------------|----------------------|--|
| 10 • records per page Search:          |                   |                 |                    |                    |                   |                   |                 |                  | Copy Columns<br>Clipboard | Export Columns E:<br>CSV            | xport Columns Sh<br>Excel C | ow / Hide<br>Iolumns |  |
| Username 🕼                             | NAS<br>Request ⊔î | NAS<br>Error ↓↑ | Lost<br>Carrier ↓î | Lost<br>Service ↓↑ | User<br>Request 🎝 | Admin<br>Reset ⊥î | Admin<br>Reboot | Port<br>Error ↓↑ | Dup<br>Session 11         | Stale<br>Session ↓↑                 | Total ↓≣                    | J1                   |  |
| zondagh.jimmy                          | 2                 |                 | 8063               |                    | 1                 |                   |                 |                  |                           | 2                                   | 8068                        |                      |  |
| cc_nel006                              |                   |                 | 5165               |                    |                   |                   |                 |                  |                           |                                     | 5165                        |                      |  |
| vandermerwe.reel                       |                   |                 | 4961               |                    |                   |                   |                 |                  |                           |                                     | 4961                        |                      |  |
| burrough.place                         |                   |                 | 3871               |                    |                   |                   |                 |                  |                           | 1                                   | 3872                        |                      |  |
| cc_vgb007@cc                           | 3                 |                 | 2248               |                    | 1                 |                   |                 |                  |                           | 3                                   | 2255                        |                      |  |
| diamond.duo                            |                   |                 | 2104               |                    |                   |                   |                 |                  |                           |                                     | 2104                        |                      |  |
| oche.geoffrey                          |                   |                 | 1914               |                    |                   |                   |                 |                  |                           |                                     | 1914                        |                      |  |
| swdrugbyeagles                         | 1                 |                 | 1549               |                    |                   |                   |                 |                  |                           |                                     | 1550                        |                      |  |
| burger.jan                             | 4                 |                 | 3                  |                    | 1055              |                   |                 |                  |                           | 4                                   | 1066                        |                      |  |
| cc_fiv001                              | 2                 |                 | 656                |                    |                   |                   |                 |                  |                           |                                     | 658                         |                      |  |
| Showing 1 to 10 of 2,693 entries       |                   |                 |                    |                    |                   |                   |                 |                  |                           | 2 3 4 5                             | 270                         | Next                 |  |

## 4.4. Session Disconnect Requests

The session disconnect request screen displays a log of all radius disconnect requests performed by either freeradius or HeroTill, together with a reason for the disconnect request.

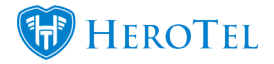

| Radius Di              | sconnect                   | Reque       | sts                                         | All NAS                                    |                              | * A                     | Il Request                              | C Refresh                          |              |
|------------------------|----------------------------|-------------|---------------------------------------------|--------------------------------------------|------------------------------|-------------------------|-----------------------------------------|------------------------------------|--------------|
| 10 records pe          | er page                    |             |                                             | Search:                                    |                              | Copy Colum<br>Clipboard | ans Export Columns Export Columns Excel | Show / Hide<br>Columns             |              |
| Request Date ↓         | Source 1                   | NAS IP      | Reason 11                                   | Username 11                                | Product 11                   | Usage ↓ĵ                | Account<br>Code 11                      | Customer Title                     | J1           |
| 2018-06-20<br>10:11:13 | DataTill - radclient       | 10.98.135.1 | User selected session disconnect            | de_twic_?proves                            | Home Uncapped 6Mbs<br>UC     | 52.4 GB                 | SEV001                                  | Foren Parent Initiation            | -            |
| 2018-06-20<br>10:08:33 | DataTill - radclient       | 10.98.192.1 | Disconnect session on data topup submission | e joner                                    | 20GB Capped 3Mbs             | 20.1 GB of 22<br>GB     | KOM001                                  | Normalitians (16): SOA 100<br>Geni | <b>~</b> III |
| 2018-06-20<br>09:18:39 | DataTill - radclient       | 10.98.33.1  | Block user                                  | d1.6701                                    | Home Uncapped 2Mbs           | 69.1 GB                 | ASH003                                  | ABBO ADB                           | <b>~</b> III |
| 2018-06-20<br>09:15:06 | DataTill - Mikrotik<br>API | 10.97.24.1  | Block user                                  | sa 1900)                                   | Home Uncapped 2Mbs           | 133.5 GB                | ALD001                                  | Ada Balan                          | <b>~</b> III |
| 2018-06-20<br>09:15:05 | DataTill - radclient       | 10.97.24.1  | Block user                                  |                                            | Home Uncapped 2Mbs           | 133.5 GB                | ALD001                                  | Anile Palities                     | × 📖          |
| 2018-06-20<br>08:29:19 | DataTill - radclient       | 10.98.50.1  | Disconnect session on data topup submission | en jarja semilaka Kaserolaka<br>Kenadalari | 20 GB + 5 GB Free<br>Monthly | 25.1 GB of 30<br>GB     | KUL001                                  | Minimum in Providence              | <b>~</b> III |
| 2018-06-20<br>08:22:19 | DataTill - Mikrotik<br>API | 10.98.72.1  | Radius session exceeded timeout value       | a                                          | 10 GB + 5 GB Free<br>Monthly | 7.2 GB of 15<br>GB      | PET005                                  | HAVE & HOLD                        | × 📖          |
| 2018-06-20<br>08:22:18 | DataTill - radclient       | 10.98.72.1  | Radius session exceeded timeout value       | aa 100000                                  | 10 GB + 5 GB Free<br>Monthly | 7.2 GB of 15<br>GB      | PET005                                  | Poince la Poss                     | × 📖          |
| 2018-06-20<br>08:22:16 | DataTill - Mikrotik<br>API | 10.97.18.1  | Radius session exceeded timeout value       | m_++21                                     | Home Uncapped 5Mbs           | 27.1 GB                 | KEN005                                  | for Leiseber                       | × 📖          |
| 2018-06-20<br>08:22:15 | DataTill - radclient       | 10.97.18.1  | Radius session exceeded timeout value       | a                                          | Home Uncapped 5Mbs           | 27.1 GB                 | KEN005                                  | Nor Lettinicus                     | × 📖          |
| Showing 1 to 10 of 20  | 09 entries                 |             |                                             |                                            |                              |                         | Previous                                | 1 2 3 4 5 3                        | 21 Next      |

It also indicates whether the request was successful or not and allows you to re-try the disconnect. Failed disconnects could indicate a NAT issue, where the disconnect request appears to originate from an IP address other than the defined radius IP address on the ANS router.

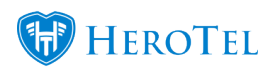

| View disconr | nect Details #33307                                                                                                    | × |
|--------------|----------------------------------------------------------------------------------------------------|---|
| Date         | 2018-06-20 09:15:05                                                                                                    |   |
| Source       | DataTill                                                                                                    |   |
| Method       | radclient                                                                                                    |   |
| NAS          | 10.97.24.1                                                                                                    |   |
| Username     | cc_rui001                                                                                                    |   |
| Reason       | Block user                                                                                                    |   |
| Command      | echo 'Acct-Session-Id=8148dae4,User-Name=cc_rui001, Framed-IP-Addres                                                                                                    | ; |
| Result       | Sending Disconnect-Request of id 231 to 10.97.24.1 port 1700<br>radclient: no response from server for ID 231 socket 3<br>Acct-Session-Id = "8148dae4"<br>User-Name = "cc_rui001"<br>Framed-IP-Address = 10.98.70.226<br>NAS-IP-Address = 10.97.24.1 |   |
| × Unable to  | o disconnect session                                                                                                    |   |
|              | Close                                                                                                    |   |

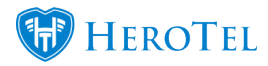

### 4.4.1. Troubleshooting failed disconnections

If HeroTill fails to disconnect Openserve IPC connections then it is most likely related to NAT or firewall issues. HeroTill sends the radius disconnect request to one of the Telkom radius proxy servers in the 196.43.0.0/16 network range.

The Telkom proxy will only accept requests directed to UDP port 1700 and originating from the IP address associated with your ICP. If the disconnect packets are NAT'ed to another public IP then these requests will be ignored by the Telkom radius proxy.

To test whether your HeroTill instance can successfully communicate with the Telkom proxy run the following command on the command line of your HeroTill server:

#### **Command:**

echo 'User-Name=dummy@testrealm.co.za,Acct-Session-Id=0CA77E20022BAD5S0BAD50,Framed-IP-Address=10.11.12.13,NAS-IP-Address=10.10.10.10'\/usr/local/bin/radclient -c '1' -n '1' -r '1' -t '1' -x

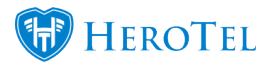

#### 196.43.1.86:1700 disconnect telkom\_radius\_secret

#### 4.4.1.1. <u>A successful response would look like this:</u>

Sending Disconnect-Request of id 89 to 196.43.1.86 port 1700

*User-Name* = "dummy@testrealm.co.za"

Acct-Session-Id = "0CA77E20022BAD5S0BAD50"

Framed-IP-Address = 10.11.12.13

NAS-IP-Address = 10.10.10.10

# rad\_recv: Disconnect-NAK packet from host 196.43.1.86 port 1700, id=89, length=26

#### Error-Cause = Session-Context-Not-Found

The "rad\_recv" line indicates a valid response received back from the Telkom radius proxy. The error in the result indicates that the session we wanted disconnected does not exist on their end.

#### 4.4.1.2. <u>An unsuccessful response will look like this:</u>

Sending Disconnect-Request of id 136 to 196.43.1.86 port 1700

*User-Name* = "dummy@testrealm.co.za"

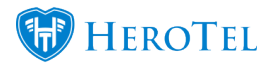

Acct-Session-Id = "0CA77E20022BAD5S0BAD50"

Framed-IP-Address = 10.11.12.13

NAS-IP-Address = 10.10.10.10

#### radclient: no response from server for ID 136 socket 3

Note the 'no response' section. This indicates that either the packet did not arrive at the Telkom radius proxy or the Telkom radius proxy ignored the request as it originated from a non authorised source IP.

## **4.5. Un-Disconnected Sessions**

The un-disconnected screen shows all active radius sessions that could not be disconnected automatically. This typically includes all sessions started in the previous month.

On the right-hand side, a list of all NAS devices that are unable to disconnect accounts will appear. The most likely cause for NAS devices to appear here is if there is an issue with either the incoming radius port (1700) or disconnect packets originating from the wrong (NAT'ed) IP address.

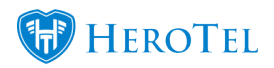

| Un-Disco              | nnected Radi       |            | All NAS             |            | ×          | Disconnect Last Month                                          | × Disconnec | t Old                   | C Refresh              |                              |             |          |          |
|-----------------------|--------------------|------------|---------------------|------------|------------|----------------------------------------------------------------|-------------|-------------------------|------------------------|------------------------------|-------------|----------|----------|
| 10 * records per page |                    |            |                     | Search:    |            | Copy Columns Export Columns Export Columns Clipboard CSV Excel |             | Export Columns<br>Excel | Show / Hide<br>Columns | Recently Un-Disconnected NAS |             | IAS Tota | ls       |
| Nas IP 👘              | Customer / Package | Username 🕼 | Start Time          | Duration 1 | IP Address | Last Update                                                    | Status      | 11                      | 11                     | NAS IP ↓ ■ Day ↓             | î Week ∥î M | lonth ⊥† | Total ⊥↑ |
|                       | Cloud Connect      | mtjacques  | 2018-05-23 09:14:12 | 00:00:00   |            | 674:09:27                                                      | Started F   | Prev Month              | ×                      | No data available in table   |             |          |          |
| Showing 1 to 1 of     | 1 entries          |            |                     |            |            |                                                                |             | Previous                | 1 Next                 |                              | unes        |          |          |